Recommended SPRS Reports for MPT Cardholder Review

This presentation addresses the Supplier Performance Risk System (SPRS) reports that are recommended for review by Micro-Purchase Threshold (MPT) Cardholders using the Governmentwide Commercial Purchase Card (GPC) for making vendor/company selections and to fulfill regulatory vendor responsibility determination requirements. These three reports are the (1) National Security System (NSS) Restricted Report, (2) Enhanced Vendor Profile (EVP) Report, and (3) Supplier Risk Report.

SPRS is the Department of Defense's (DoD's) single authorized application to retrieve suppliers' performance information. The system gathers, processes, and displays data about supplier performance. Cardholders are required to review SPRS before soliciting vendors and making a purchase, in order to determine responsibility and ensure the selected vendors have not been restricted or excluded from doing business with the Government.

*User Instructions:* To review a vendor's risk information contained in SPRS, login to the Procurement Integrated Enterprise Environment (PIEE) at <a href="https://wawf.eb.mil">https://wawf.eb.mil</a>. Review and agree to the PIEE site terms and conditions, and click the SPRS icon Login link. (Note: you will be required to register and follow the steps for completing the user access request form within PIEE if you do not already have a PIEE account.)

| National Security System         | m (NSS) Restricted List                                                                                                    |
|----------------------------------|----------------------------------------------------------------------------------------------------|
|                                  | NSS RESTRICTED LIST (\$2339a/806) Print                                                                                                    |
| REPORTS MENU ITEMS               | ** NOTE: This information should be sufficiented as FOUO apainst unauthorized use and disclosure consistent with the Trade Secrets act, 18 U.S.C. 1905, until such time as the information is cleared for public release. **  The following class determination actions have been made JAW Trie 10, United States Code, NSS Restricted Uat:  UNCLASSIFIED/INFORM OFFICIAL USE ONLY  Contractor Information  Child:  Company Name: Address: UNCLASSIFIED/INFORM Contractor Information  Contractor Information                                                                                                    |
| NSS Restricted List (§2339a/806) | Action Number: UUNS: EUNTYIN: Dob Components: Annual Review Date: Exceptions Contact: Doing Business As (DBA)*                                                                                                    |
|                                  | Knewn Affilates*  * report additional (unisted) DBA/affiliates to cod contagon outd-is smbx.dod-306-record/imai.md  Contractor Information  Contractor Information  Contractor |
|                                  |                                                                                                    |

All DoD acquisition personnel are required to use SPRS to access the NSS Restricted List determinations. All procurement officials, regardless of procurement dollar value, shall verify that each award will not involve any entity, product, or service that is within the scope of the NSS Restricted List in SPRS when acquiring a "covered system" or a "covered item of supply" as defined in the Defense Federal Acquisition Regulation Supplement (DFARS) 239.7301.

*User Instructions:* After logging into SPRS, navigate to the Reports section. Select the NSS Restricted List reports menu item. View the NSS Restricted List page(s) to determine if the vendor is restricted. (A report will display for each restricted vendor, along with a list of known affiliates.) If the vendor is on the NSS Restricted List or listed as an affiliate, you will need to locate a different vendor.

| Enhanced Vendor         | r Profile                                                                |  |
|-------------------------|--------------------------------------------------------------------------|--|
| • •                     | Provides Vendor CAGE Code information after<br>searching the Vendor Name |  |
| *                       | ENHANCED VENDOR PROFILE                                                  |  |
| Govt Home               | Please enter a CAGE or Company Name                                      |  |
| REPORTS MENU ITEMS      | CAGE Code:                                                               |  |
|                         | Company Name:                                                            |  |
| Enhanced Vendor Profile | Year Type: O Fiscal Year O Calendar Year                                 |  |
|                         | Search                                                                   |  |
|                         |                                                                          |  |
|                         | Enter a CAGE Code or Company Name.                                       |  |
|                         | Click Fiscal or Calendar Year.<br>Click Search.                          |  |
|                         |                                                                          |  |
|                         |                                                                          |  |

*User Instructions:* In order to run additional reports within SPRS from the reports menu, you will need to locate the vendor's Commercial and Government Entity (CAGE) code.

Select the Enhanced Vendor Profile reports menu item. Enter the Company Name and Year Type and click "Search." Make a note of the CAGE code assigned to the vendor for the Supplier Risk Report.

|      |                      | Er          | hance            | d Ve         | ndor Profile Report                                                                               |
|------|----------------------|-------------|------------------|--------------|---------------------------------------------------------------------------------------------------|
|      |                      |             |                  |              | Subsidiaries Tab                                                                                  |
|      |                      |             |                  | PI           | ENHANCED VENDOR PROFILE<br>ERFORMANCE STANDARD GP<br>CAGE Code: #P1R5<br>Year Type: Calendar Year |
| Home | Programs & Contracts | Obligations | Award Breakdowns | Subsidiaries | No Subsidiary Reported                                                                            |
|      |                      |             |                  |              |                                                                                                   |
|      |                      |             | *Check t         | his tab aga  | ainst the Prohibited Vendor List.                                                                 |
|      |                      |             |                  |              |                                                                                                   |

The Enhanced Vendor Profile Report provides detailed, up-to-date supplier profile information, including CAGE code, on all current DoD vendors supported by the CAGE program. Vendor subsidiaries, affiliates, and entities will appear in this tab and shall be reviewed before solicitation/purchase to ensure the vendor is not prohibited. The NSS Restricted List and other additional information/tabs will be incorporated in a future version of the Enhanced Vendor Profile Report.

| Supplier Risk Re                                                                                                    | port                                                                                                    |  |
|----------------------------------------------------------------------------------------------------|----------------------------------------------------------------------------------------------------|--|
| Govt Home<br>Logout<br>ACCOUNT MENU ITEMS<br>Modify Account<br>REPORTS MENU ITEMS<br>Solicitation Inquiry<br>Edit Existing Solicitation<br>Solicitation History<br>Solicitation History<br>Solicitation<br>Solicitation History<br>Solicitation<br>Edit Existing Solicitation<br>Solicitation<br>Hist Analysis<br>Supplier Risk Report<br>Item Risk Report<br>Item Risk Report<br>Market Research Report<br>Supplier Surveillance | DETAILED SUPPLIER RISK REPORT         Pint         Source Selection Sensitive Information. See FAR 2.101.3.104. and 42.1503         Overview: Government users can search by CAGE.         Instructions: Diter CAGE and click Search         (m) cage : [PPIR5         Search         * Enter CAGE Code.         Click Search. |  |
| Feedback/Customer Support                                                                                                    |                                                                                                    |  |

*User Instructions:* To determine if a vendor is excluded from doing business with the Federal Government and view vendor performance information, select the Supplier Risk Report reports menu item. Enter the CAGE code and click "Search." (As noted previously, the CAGE code can be obtained from the Enhanced Vendor Profile Report.)

| Supplier Risk Re                                           | eport                                                                                                    |                                                 |                                                                                                    |                    |               |
|------------------------------------------------------------|----------------------------------------------------------------------------------------------------|-------------------------------------------------|----------------------------------------------------------------------------------------------------|--------------------|---------------|
|                                                            | •                                                                                                    |                                                 | <i></i>                                                                                                    |                    |               |
| Review this report to see the vendor's performance         | e information and determine                                                                                                    | if the vendor is                                | "Excluded" from doing busi                                                                                                    | ness with the G    | overnment.    |
|                                                            |                                                                                                    | DETAIL                                          | ED SUPPLIER RISK REPORT                                                                                                    |                    |               |
| Antrus                                                     | Source Selection Sensitive Information, 5<br>PO/Solicitation Number                                                                                              | ee FAR 2.101, 3.104, an                         | Print<br>d 42.1503                                                                                                    |                    |               |
|                                                            | NI<br>Last Paid Pr                                                                                                    | IN: 015847402                                   | FSCI 5998                                                                                                    | Average Pric       | et 12/10/2015 |
| Supplier Risk Scores                                       | CAGE:<br>Company Name:                                                                                                    | 243ZR<br>GUARD COMM IN                          | Contractor Information                                                                                                    |                    |               |
| 5-color scheme                                             | Address:<br>City/State/Zip:                                                                                                    | PORTSMOUTH, N                                   | DRESS 3<br>H 09834-4321                                                                                                    |                    |               |
| Number - Actual score                                      | Excluded:                                                                                                    | No                                              | now Supplier Color Legend                                                                                                    |                    |               |
| Number = Actual score                                      | Supplier Risk                                                                                                    | Score<br>9)                                     | s                                                                                                    | uspected Counterfe | it.           |
| * = No scorable data, but vendor has contracts in EDA/WAWF |                                                                                                    |                                                 |                                                                                                    |                    |               |
| No score = Vendor has no PPI                               |                                                                                                    |                                                 | and the state of the state of t |                    |               |
|                                                            | Click here to download Supplier Detail d<br>Click here to download Negative Quality<br>Click here to download Positive Quality<br>Scored Data - Show More Detail | ata<br>y and Delivery data<br>and Delivery data |                                                                                                    |                    | 4DXK8: 389    |
|                                                            | Suspected Counterfeit                                                                                                    | Factor                                          |                                                                                                    | o                  | 100           |
|                                                            | Quality Score Rankings<br>Overall Delivery Score                                                                                                    |                                                 |                                                                                                    | 4 4571             | 93            |
|                                                            | CPARS<br>Corrective Action Requests                                                                                                    |                                                 |                                                                                                    | 0                  | 0             |
|                                                            | Corrective Action Plans                                                                                                    |                                                 |                                                                                                    | 0                  | 0             |
|                                                            | DLA QML/QPL<br>Surveys                                                                                                    |                                                 |                                                                                                    | 0                  | 0             |
|                                                            | Program Assessment Reports                                                                                                    |                                                 |                                                                                                    | 0                  | 0             |
|                                                            | GIDEP (non-counterfeit)                                                                                                    |                                                 |                                                                                                    | 0                  | 10            |
|                                                            | Price Risk Comparison                                                                                                    |                                                 |                                                                                                    | N/A                | 1             |
|                                                            | Info Only - Show More Detail                                                                                                    |                                                 |                                                                                                    |                    |               |
|                                                            | DMSMS                                                                                                    | Source                                          |                                                                                                    | Record             | 15            |
|                                                            | Supply Discrepancy Reports (SDR)                                                                                                    |                                                 |                                                                                                    | 0                  |               |
|                                                            | Special Quality Deficiency Reports (PC<br>Special Quality Data                                                                                                   | (010)                                           |                                                                                                    | 0                  |               |
|                                                            | Supplier Audits (SAP)                                                                                                    |                                                 |                                                                                                    | 0                  |               |
|                                                            | Material Inspection Reports (MIR)<br>Material Test Records                                                                                                    |                                                 |                                                                                                    | 0                  |               |
|                                                            | Naval Bulletin                                                                                                    |                                                 |                                                                                                    | 0                  |               |
|                                                            | Product Lot/Venification Testing<br>System for Award Management (SAM)                                                                                            |                                                 |                                                                                                    | 0                  |               |
|                                                            |                                                                                                    |                                                 | 1                                                                                                    | •                  | 1             |
|                                                            |                                                                                                    |                                                 |                                                                                                    |                    |               |
|                                                            |                                                                                                    |                                                 |                                                                                                    |                    |               |

The Supplier Risk Report provides a snapshot of the vendor's information, to include the Supplier Risk Score, the daily color rating, and actual score assigned for the vendor's overall performance on Government contracts. The report uses three years of past performance information (PPI) data to calculate an "overall" numerical Supplier Risk Score. These scores are ranked to provide a color score on the standard five-color rating system and are updated daily. If an asterisk (\*) is shown in the Supplier Risk Score, it means the system does not contain scorable data; however, the vendor has contracts in Electronic Data Access (EDA)/Wide Area Workflow (WAWF).

*User Instructions:* If a vendor does not have a rating, you will see "No Score" displayed. The five colors (Blue, Purple, Green, Yellow, and Red) are used to easily identify low- and high-risk vendors using a balance of price and performance.

| nlier Risk I                                                                                                    | Renort (Cor                                                                                                    | tinued)                                                                                                    | Next I                                                                                                    | 0% - Purple                                                                                 |
|----------------------------------------------------------------------------------------------------|----------------------------------------------------------------------------------------------------|----------------------------------------------------------------------------------------------------|----------------------------------------------------------------------------------------------------|---------------------------------------------------------------------------------------------|
|                                                                                                    |                                                                                                    |                                                                                                    | Next 7                                                                                                    | 0% - Greer                                                                                  |
|                                                                                                    |                                                                                                    |                                                                                                    | Next I                                                                                                    | 0% - Yellow                                                                                 |
|                                                                                                    | ormadon, see FAR 2.101, 3.104, an                                                                                                    | 0 42.1303                                                                                                    | -                                                                                                    |                                                                                             |
| PO/Solicita                                                                                                    | tion Number: LS-2018-2-15-0000<br>HI                                                                                                    | GH RISK ITEM                                                                                                    | Botto                                                                                                    | n 5% - Red                                                                                  |
| La                                                                                                    | st Paid Price: \$3,718.47                                                                                                    | Last Paid CAGE: GRP06                                                                                                    | Last Paid dat                                                                                                    | e: 12/10/2015                                                                               |
| CAGE:<br>Company Name:<br>Address:<br>City/State/Zip:<br>Excluded:                                                                                                    | 2432R<br>GUARD COMM IN<br>TEST COMPAY AL<br>PORTSMOUTH, N<br>No                                                                                                    | c<br>DRESS 3<br>H 09834-4321                                                                                                    |                                                                                                    |                                                                                             |
| Supp                                                                                                    | dier Risk Score                                                                                                    |                                                                                                    | iuspected Counterfe                                                                                                    | le                                                                                          |
|                                                                                                    |                                                                                                    | - Hallin Hills                                                                                                    |                                                                                                    | 4DXK8                                                                                       |
| Click <u>here to download Suppl</u><br>Click <u>here to download Negat</u>                                                                                                    | ier Ditai data<br>Ster Cosing and Delivery data<br>Ive Quality and Delivery data                                                                                                    | - California Chillion                                                                                                    |                                                                                                    | 4DXK8                                                                                       |
| Click here to download Supple<br>Click here to download Mega<br>Click nore to download Mega<br>Scored Data - show rore be                                                                                                    | er Detail data<br>Detainity nut Delivery data<br>Ne Quality and Delivery data                                                                                                    | - Martin Philip                                                                                                    | Records                                                                                                    | 4DXK8                                                                                       |
| Click here to download Suppl<br>Click here to download Pestil<br>Click here to download Pestil<br>Scored Data - show hore De<br>Suspected Counterfeit                                                                                                    | ier Detail data<br>twe quality and Delivery data<br>live quality and Delivery data<br>tail Factor                                                                                                    | - States Table                                                                                                    | Records<br>0                                                                                                    | 4DXK8<br>Score<br>100                                                                       |
| Click here to download Supple<br>Click here to download Megal<br>Scored Data - show rore to<br>Suspected Counterfeet<br>Quality Score Renkings                                                                                                    | er Detail data<br>two Cosility and Delivery data<br>Ive Quality and Delivery data<br>tall<br>Factor                                                                                                    |                                                                                                    | Records<br>0<br>4<br>2                                                                                                    | 4DXK8<br>8core<br>100<br>75                                                                 |
| Click here to download Suppl<br>Click here to download Nega<br>Click here to download Positi<br>Scored Data - Snow More De<br>Suspected Counterfeit<br>Quality Score Rankings<br>Opans                                                                                                    | ier Detail data<br>tive Quality and Delivery data<br>live Quality and Delivery data<br>tail Factor                                                                                                    | - Californi Tabilit                                                                                                    | Records<br>0<br>4<br>4571<br>0                                                                                                    | 40XK8<br>10<br>75<br>93<br>0                                                                |
| Click here to download Suppl<br>Click here to download Megal<br>Scored Data - Show Hore De<br>Suspected Counterfeet<br>Quality Score Rankings<br>Or Ansi<br>Corrective Action Requests                                                                                                    | er Ortal data<br>cellistance cellivery data<br>ive Quality and Delivery data<br>toll<br>Factor                                                                                                    |                                                                                                    | Records<br>0<br>4<br>571<br>0<br>0                                                                                                    | 40×68<br>5000<br>75<br>75<br>60                                                             |
| Click here to download Suppl<br>Click here to download Negat<br>Click here to download Positi<br>Scored Data - Snow Nore Co<br>Suspected Counterfeit<br>Quality Score Renkings<br>Ornective Action Requests<br>Corrective Action Requests                                                                                                    | ier Detail data<br>tive Quality and Delivery data<br>live Quality and Delivery data<br>tail Factor                                                                                                    | - Californi Talifa                                                                                                    | Itecords<br>0<br>4<br>5<br>1<br>0<br>0<br>0                                                                                                    | 50070<br>5000<br>75<br>0<br>0<br>0<br>0<br>0<br>0<br>0<br>0<br>0<br>0                       |
| Click here to download Suppl<br>Click here to download Megal<br>Sick berg to download Pesiti<br>Suspected Counterfer<br>Quality Score Rankings<br>Overall Delivery Score<br>Corrective Action Requests<br>Corrective Action Plans<br>DIA QPU OPL                                                                                                    | er Detail data<br>Delivery data<br>Ne Quality and Delivery data<br>tall<br>Factor                                                                                                    |                                                                                                    | Records<br>0<br>4<br>571<br>0<br>0<br>0<br>0<br>0<br>0<br>0<br>0<br>0                                                                                                    | <b>Score</b><br>100<br>75<br>75<br>60<br>60<br>0<br>0                                       |
| Click here to download Suppl<br>Click here to download Postili<br>Scored Data - Snow More De<br>Suspected Counterfeit<br>Quality Score Renkings<br>Orrective Action Requests<br>Corrective Action Requests<br>Corrective Action Reguest<br>Discored Data - Snow Reguest<br>Corrective Action Reguest<br>Surveys                                                                                                    | ier Detail data<br>tive Quality and Delivery data<br>tail Factor                                                                                                    |                                                                                                    | 10000000<br>0<br>4<br>50<br>0<br>0<br>0<br>0<br>0<br>0<br>0<br>0                                                                                                    | 40XK8<br>5000<br>75<br>0<br>0<br>0<br>0<br>0<br>0<br>0<br>0<br>0                            |
| Click here to download Supple<br>Click here to download Pegal<br>Click here to download Pegal<br>Click here to download Pegal<br>Suppected Counterfeit<br>Quality Score Rankings<br>Overall Beltwey Score<br>Corrective Action Requests<br>Corrective Action Plans<br>DIA QMLQPL<br>Pogram Assessment Report<br>GIDEP (non-counterfeit)                                                                                                    | ter Detail data<br>Guainy and Delivery data<br>Guaity and Delivery data<br>Call Factor                                                                                                    |                                                                                                    | Records<br>0<br>4<br>5<br>7<br>0<br>0<br>0<br>0<br>0<br>0<br>0<br>0<br>0<br>0<br>0<br>0                                                                                                    | <b>Score</b><br>100<br>75<br>75<br>0<br>0<br>0<br>0<br>0<br>10                              |
| Click here to download Suppl<br>Click here to download Postili<br>Click here to download Postili<br>Scored Data - show hore be<br>Suspected Counterfeit<br>Quality Score Rankings<br>Orrective Action Requests<br>Corrective Action Requests<br>Corrective Action Request<br>Diversity Construction<br>Surveys<br>Program Assessment Report<br>GIDEP (non-counterfeit)<br>PAPIIS                                                                                                    | ter Detail data<br>Twe Quality and Delivery data<br>teat for the construction of the construction<br>Factor                                                                                                    | - California de la companya de la companya de | Records<br>0<br>4<br>571<br>0<br>0<br>0<br>0<br>0<br>0<br>0<br>0<br>0<br>0<br>0<br>0<br>0                                                                                                    | 40×60<br>5000<br>75<br>03<br>00<br>0<br>0<br>0<br>0<br>10<br>50<br>10                       |
| Click here to download Supple<br>Click here to download Pegal<br>Click here to download Pegal<br>Suppeded Counterfeit<br>Quality Score Rankings<br>Overall Delivery Score<br>Corrective Action Requests<br>Corrective Action Requests<br>DIA 094/091.<br>Program Assessment Repor<br>GIDEP (non-counterfeit)<br>PACE Ric Comparison<br>Program Score Score Monterfeit)                                                                                                    | ter Detail data<br>Quality and Delivery data<br>Quality and Delivery data<br>Courty and Delivery data<br>Factor                                                                                                    |                                                                                                    | Records<br>0<br>4<br>571<br>0<br>0<br>0<br>0<br>0<br>0<br>0<br>0<br>0<br>0<br>0<br>0<br>0<br>0<br>0<br>0<br>0<br>0<br>0                                                                                                    | <b>Score</b><br>100<br>75<br>75<br>60<br>60<br>0<br>0<br>0<br>0<br>10<br>50<br>10<br>10     |
| Click here to download Suppl<br>Click here to download Negat<br>Click here to download Positi<br>Scored Darta - Show More Do<br>Suppleded Counterfeit<br>Oward Delivery Score<br>Corrective Action Requests<br>Corrective Action Requests<br>Corrective Action Requests<br>Surveys<br>Program Assessment Report<br>GIDEP (non-counterfeit)<br>Program Assessment Report<br>GIDEP (non-counterfeit)<br>Counterfeit)                                                                                                    | ter Detail data<br>Twe quality and Delivery data<br>teat and delivery data<br>teat and teat and teat a | - California de la companya de la companya de | Records<br>0<br>4<br>4571<br>0<br>0<br>0<br>0<br>0<br>0<br>0<br>0<br>0<br>0<br>0<br>0<br>0                                                                                                    | 40×60<br>                                                                                   |
| Click here to download Suppli<br>Click here to download Pegal<br>Click here to download Pegal<br>Click here to download Pegal<br>Click here to download Pegal<br>Click here to download Pegal<br>Supported Counterfeit<br>Quality Score Rankings<br>Overall Delivery Score<br>Corrective Action Plans<br>DIA QML QPL<br>Corrective Action Plans<br>DIA QML QPL<br>Program Assessment Repor<br>GIDEP (non-counterfeit)<br>Price Risk Comparison<br>Price Risk Comparison<br>Price Risk Comparison<br>DMSMS                                                                                                    | ts                                                                                                    |                                                                                                    | Records           0           4           5           0           0           0           0           0           0           0           0           0           0           0           0           0           0           0           0           0           0           0                                                                                                    | 5core<br>100<br>75<br>75<br>60<br>0<br>0<br>0<br>0<br>10<br>10<br>10<br>10<br>10<br>10<br>1 |
| Click here, to download Supple<br>Click here, to download Postili<br>Click here, to download Postili<br>Scored Data - Show More De<br>Suspected Counterfeit<br>Only, Score Renkings<br>Orrective Action Requests<br>Corrective Action Requests<br>Corrective Action Requests<br>Corrective Action Requests<br>Surveys<br>Program Assessment Report<br>GIDEP (non-counterfeit)<br>Proria<br>Conte Comparison<br>Conte Comparison<br>Conte Comparison<br>Context Comparison<br>Context Context Context Context<br>Context Context Context Context Context<br>Context Context Context Context Context<br>Context Context Context Context Context Context<br>Context Context | ter Detail data<br>twe quality and Delivery data<br>tell Factor<br>Factor                                                                                                    |                                                                                                    | Records<br>0<br>4<br>4571<br>0<br>0<br>0<br>0<br>0<br>0<br>0<br>0<br>0<br>0<br>0<br>0<br>0                                                                                                    | 40×60<br>100<br>175<br>03<br>0<br>0<br>0<br>0<br>0<br>0<br>0<br>10<br>50<br>1<br>1          |
| Click here to download Suppli<br>Click here to download Pegal<br>Click here to download Pegal<br>Click here to download Pegal<br>Click here to download Pegal<br>Suspected Counterfeit<br>Quality Score Rankings<br>Overall Delivery Score<br>Corrective Action Plans<br>DLA QML QPL<br>Surveys<br>Corrective Action Plans<br>DLA QML QPL<br>Surveys<br>GIDEP (non-counterfeit)<br>Price Risk Comparison<br>Price Risk Comparison<br>Price Risk Comparison<br>DMSMS<br>Supply Discrepancy Reports<br>Supply Discrepancy Reports                                                                                                    | ter Detail data<br>tive Quality and Delivery data<br>tail<br>Factor<br>ts<br>ts<br>(SOR)<br>(SOR)                                                                                                    |                                                                                                    | Records           0           -           -           -           -           -           -           -           -           -           -           -           -           -           -           -           -           -           -           -           -           -           -           -           -           -           -           -           -           -           -           -           -           -           -           -           -           -           -           -           -           -           -           -           -           -           -           -           -           -           -           -           - </td <td><b>Score</b><br/>100<br/>75<br/>75<br/>0<br/>0<br/>0<br/>0<br/>0<br/>0<br/>10<br/>50<br/>1<br/>1<br/>1</td> | <b>Score</b><br>100<br>75<br>75<br>0<br>0<br>0<br>0<br>0<br>0<br>10<br>50<br>1<br>1<br>1    |
| Circk here to download Supple<br>Circk here to download Megal<br>Scored Data - Show Hore De<br>Suspected Counterfeit<br>Quality Score Ranking<br>Corrective Action Requests<br>Corrective Action Requests<br>Corrective Action Requests<br>Corrective Action Requests<br>Surveys<br>Program Assessment Report<br>Proce Risk Comparison<br>Info Only - Show More Detail<br>DMBM8<br>Suppy Discrepancy Reports<br>Product Quality Deficiency I<br>Special Quality Defices                                                                                                    | ter Dotali data.<br>Two country and Delivery data<br>tail<br>Factor<br>ts<br>source<br>a (SOR)<br>Reports (PQDR)                                                                                                    |                                                                                                    | Records<br>                                                                                                    | 4DXK8<br>100<br>75<br>93<br>0<br>0<br>0<br>0<br>0<br>0<br>0<br>10<br>50<br>1<br>1<br>8      |
| Click here to download Suppli<br>Click here to download Pegal<br>Click here to download Pegal<br>Click here to download Pegal<br>Click here to download Pegal<br>Click here to download Pegal<br>Suspected Counterfeet<br>Quality Score Rankings<br>Overall Delivery Score<br>Charge<br>Overall Delivery Score<br>Charge Action Plans<br>Dia QNL QPL<br>Surveys<br>Program Onesounterfet)<br>Price Risk Comparison<br>Price Risk Comparison<br>Price Risk Comparison<br>The Only - Show More Detail<br>Supply Discrepancy Reports<br>Supply Discrepancy Reports<br>Supply Discrepancy Reports<br>Supple Audits (SAP)                                                                                                    | ter Detail data<br>tive Quality and Delivery data<br>Quality and Delivery data<br>tail Factor<br>ts<br>ts<br>( SORI)<br>Reports (FQOR)<br>(MIE)                                                                                                    |                                                                                                    | Itecords<br>0<br>4<br>5<br>0<br>0<br>0<br>0<br>0<br>0<br>0<br>0<br>0<br>0<br>0<br>0<br>0                                                                                                    | 50000<br>75<br>00<br>0<br>0<br>0<br>0<br>0<br>0<br>0<br>0<br>0<br>0<br>0<br>0<br>0<br>0     |

If the vendor "Excluded" status is "No," the Cardholder should review the vendor's performance score and consider potential risks (if any) associated with the score. The Cardholder also should consider the color(s) assigned and the Supplier Risk score. A vendor that has scored "red" (lowest score) has the highest risk, while a vendor that has scored "blue" (highest score) has the lowest risk. If a vendor's score is low (red or yellow), the Cardholder should contemplate an award to a different vendor and discuss the situation with the Component Agency/Organization Program Coordinator and other contracting and agency personnel. An award to a vendor with a low score (high risk) should be justified and documented in the purchase card file. Additional information concerning the vendor score can be viewed by selecting "Show More Detail."

SPRS reports are "For Official Use Only" and are treated as source selection information. They are accessible by Government personnel with need to know and contractors (to view own data only) and are marked as such within the SPRS application. SPRS reports are not releasable under the Freedom of Information Act (FOIA).

SPRS training is available at <u>https://www.sprs.csd.disa.mil/webtrain.htm</u>. The SPRS Help Desk can be reached by phone at (207) 438-1690, DSN 684-1690; or email at webptsmh@navy.mil.

*User Instructions:* Print or upload a copy of the report to document the purchase log with the color and score or follow Component guidance.